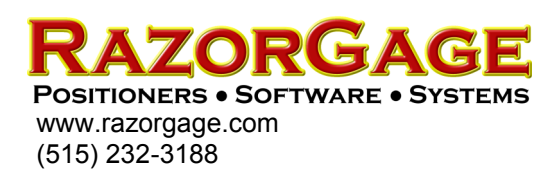

## Remote Serial Option for Android

The Remote Serial Option for Android enables the RazorGage to wirelessly receive position commands from virtually any device that can transmit a string through a serial port. The kit includes a Bluetooth Adapter that plugs into a DB-9 RS-232 serial port and can be powered by either a wall mount power supply or a USB cable connected to an open USB port on a PC. Both the power supply and the USB cable are provided in the kit.

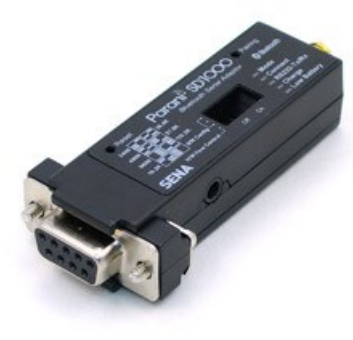

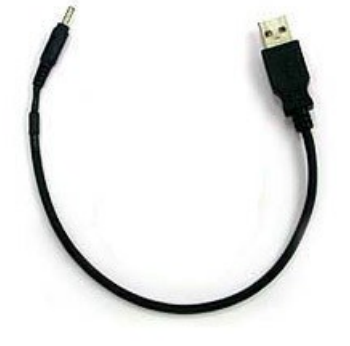

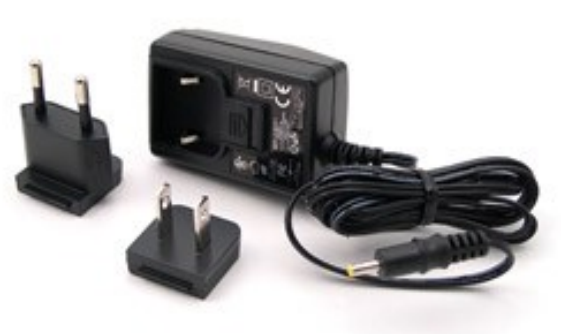

Bluetooth to RS-232 Adapter USB Power Cable

Wall Mount Power Supply

Once you have installed the Remote Serial Option hardware on your host device and have installed the Remote Serial RazorGage software on your Android tablet (available for purchase on the RazorGage Web Store at www.store.razorgage.com) you may begin sending positions to the RazorGage wirelessly. The serial port on the PC must be set to the standard 8 bit, No Parity, 1 Stop Bit configuration. The baud rate is selectable via the dip switches. (2400, 4800, 9600, 19.2k, 38.4k, 57.6k,115.2k bps are supported) You will still use the Android operator interface to home the machine and to access all settings and special functions but in addition to that your RazorGage will be able to receive absolute position commands wirelessly from a remote host. The remote host will send an ASCII string consisting of a number followed by a line feed or carriage return. The number can have up to four places to the left of the decimal point and up to three places to the right of the decimal point. All characters other than the decimal point and the carriage return or line feed must be numbers between 0 and 9. The values sent to the RazorGage may be in either Imperial (inch) or metric (mm) units as dictated by the UNITS setting on the RazorGage receiving the values.

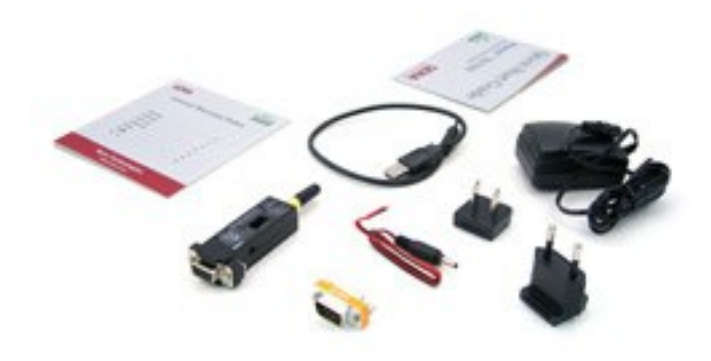

To communicate to the RazorGage with devices that typically are plugged into the serial port on a PC you may need a null modem gender changer. It is included with this kit as well. The photo at left shows the entire components included with the entire kit.

Part Number: RGX01139 Price: \$350

## How to Configure the Android to work with the Remote Serial Option

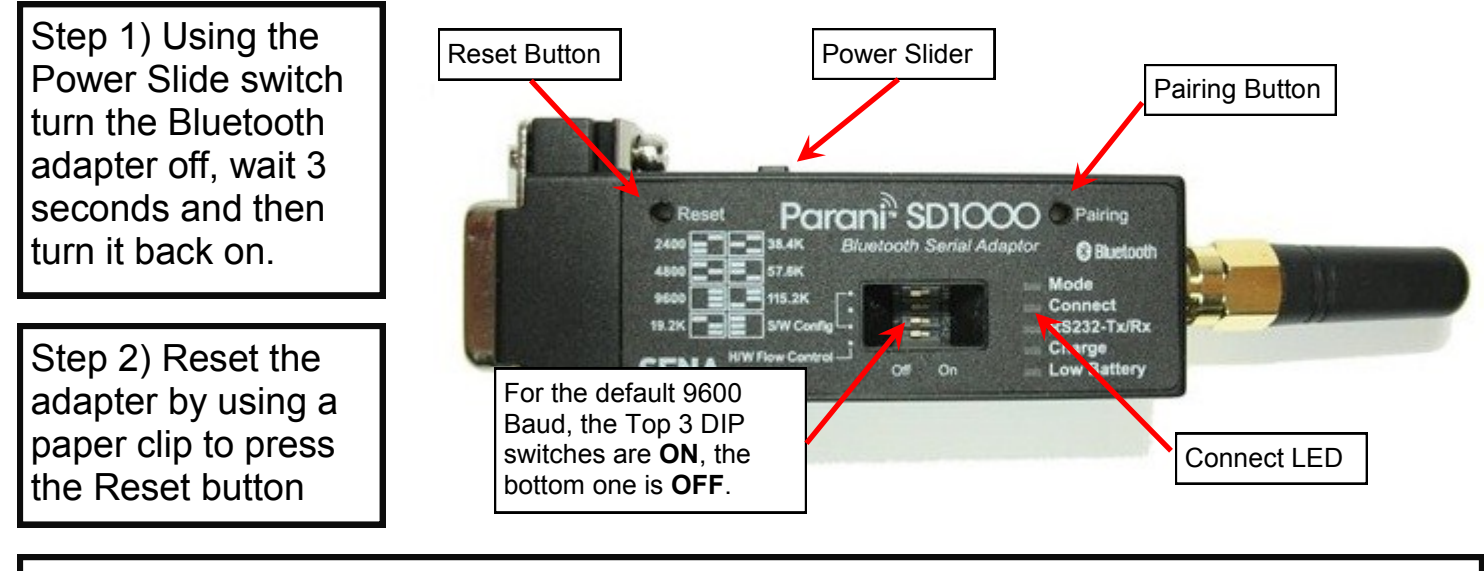

Step 3) Press & hold the Pairing button for 2 seconds until the Connect LED blinks 3 times every 3 seconds. Leave the power on. The Bluetooth adapter is now ready to be discovered by your tablet.

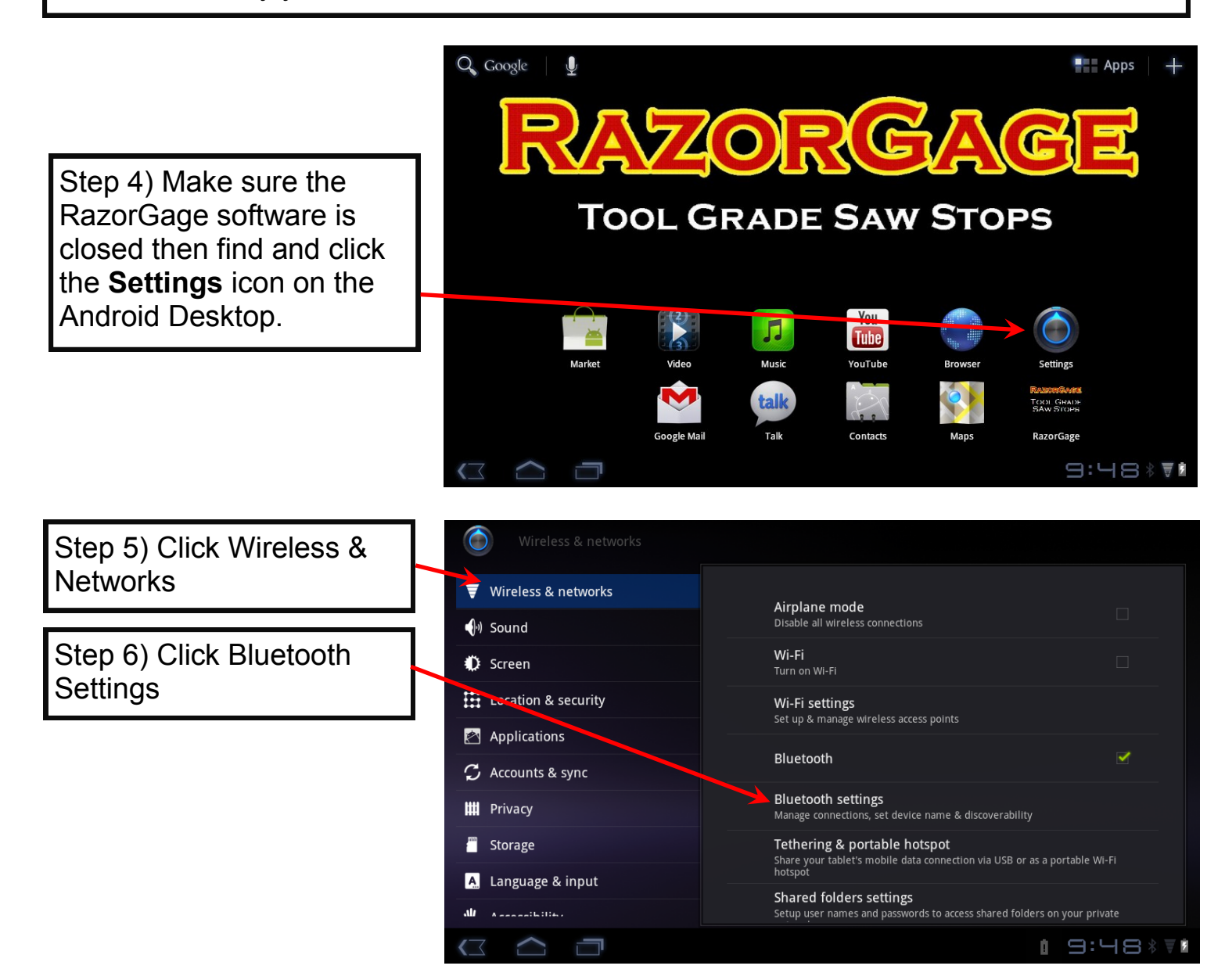

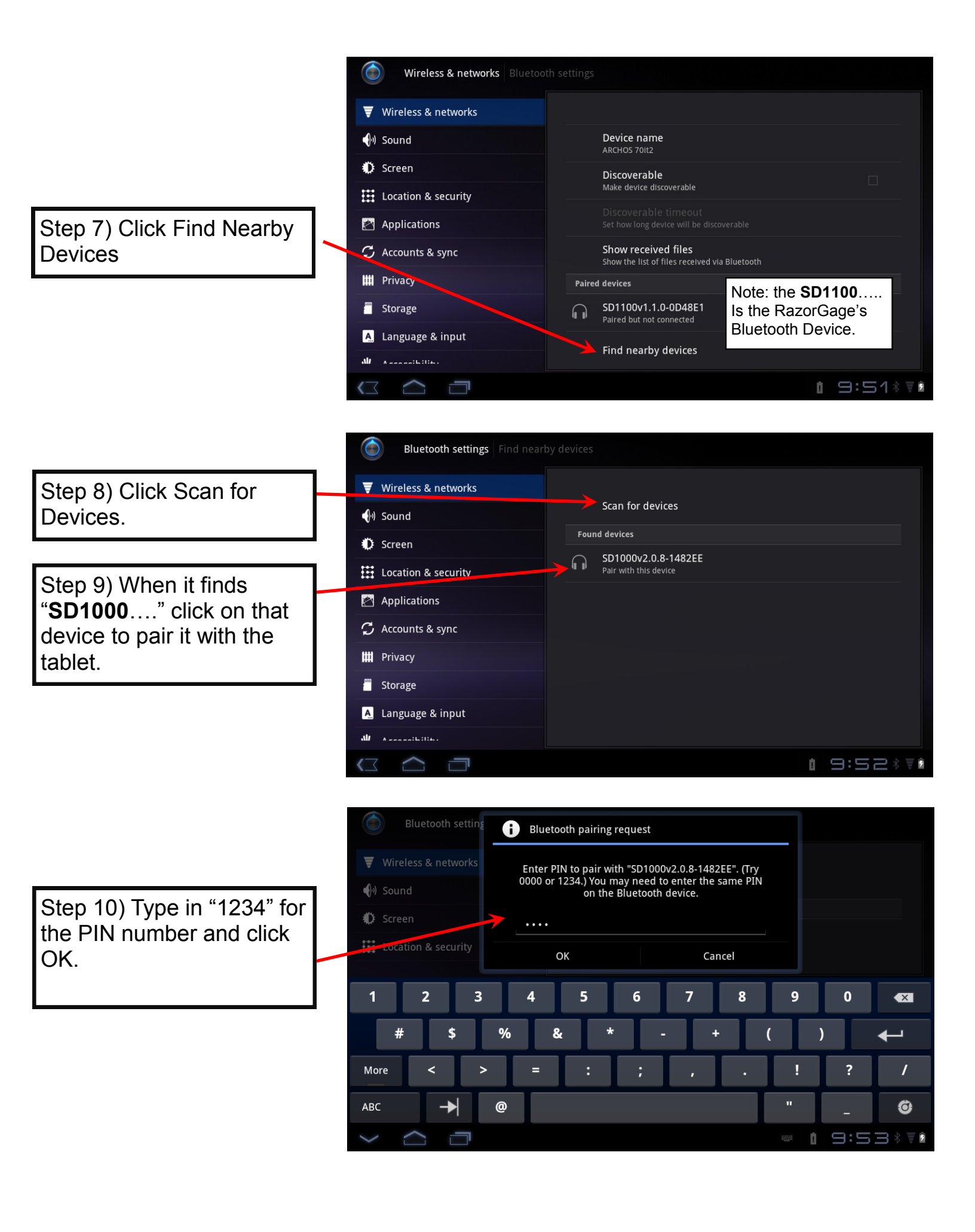

Step 11) Device should now be paired. Click the Home button to return to the Android Desktop

| Wireless & networks Bluetooth     | settings                                        |             |
|-----------------------------------|-------------------------------------------------|-------------|
| 🗑 Wireless & networks             | AKLHUS /UITZ                                    |             |
| ৰ্শি Sound                        | Discoverable<br>Make device discoverable        |             |
| Screen                            |                                                 |             |
| Location & security               | Set how long device will be discoverable        |             |
| 🖄 Applications                    | Show the list of files received via Bluetooth   |             |
| 🗘 Accounts & sync                 | Paired devices                                  |             |
| 🔛 Privacy                         | SD1000v2.0.8-1482EE<br>Paired but not connected | æ           |
| 🗂 Storage                         | SD1100v1.1.0-0D48E1 Paired but not connected    | æ           |
| 🛕 Language & input                | Find nearby devices                             |             |
| All A contraction in the state of | rind hearby devices                             |             |
|                                   |                                                 | 1 9:53 * ₹2 |

Step 12) Startup the RazorGage Program, and press OK to Home. When Homing is complete, select the Menu button.

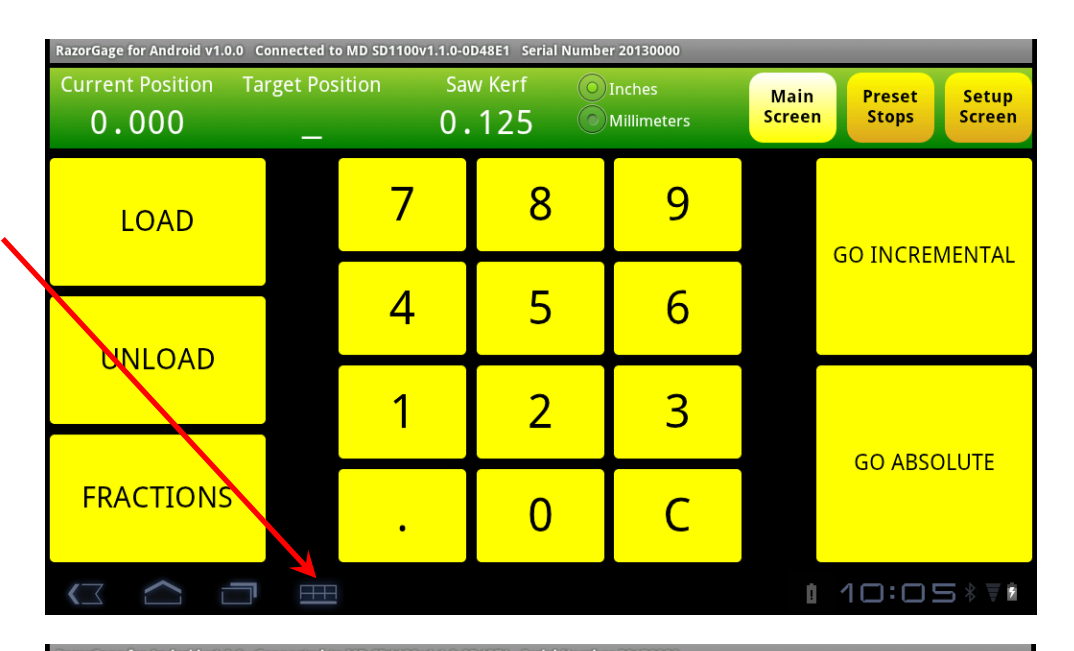

Step 13) Click on "Select Secondary Input Device"

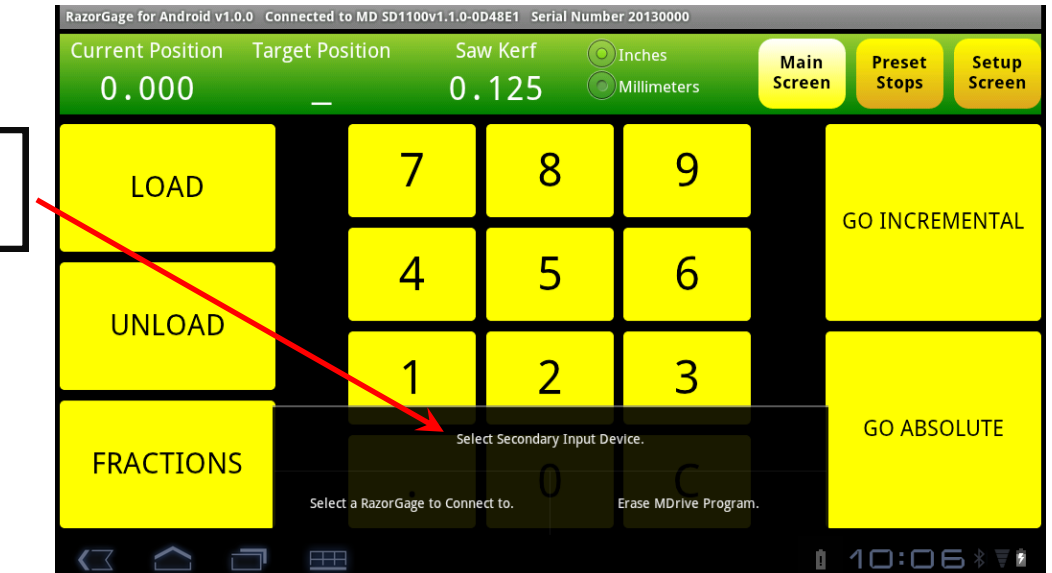

Step 14) Be sure to select the **SD1000**.. And not the SD1100...

Note: This list will show every Bluetooth device that is "Paired" with the tablet. Including keyboards, headphones, etc...

Step 15) Once the connection is made, a popup will shown.

| RazorGage for Android v1.0.0 Connected to MD SD1100v1.1.0-0D48E1 Serial Number 20130000 |                                                                                          |                |                              |  |
|-----------------------------------------------------------------------------------------|------------------------------------------------------------------------------------------|----------------|------------------------------|--|
| Current Position To                                                                     | arget Position Saw Kerf Inches<br>0.125 Millimeters                                      | Main<br>Screen | Preset Setup<br>Stops Screen |  |
| LOAD                                                                                    | Choose Secondary Input device<br>SD1100v1.1.0-0D48E1                                     | 0              | GO INCREMENTAL               |  |
| UNLOAD                                                                                  | SD1000v2.0.8-1482EE                                                                      | ٢              |                              |  |
|                                                                                         | Disable Secondary Input                                                                  | $\odot$        |                              |  |
| FRACTIONS                                                                               | Select Secondary Input Device.<br>Select a RazorGage to Connect to. Erase MDrive Program |                | GO ABSOLUTE                  |  |
|                                                                                         |                                                                                          | Ó              | 10:06 * ₹2                   |  |

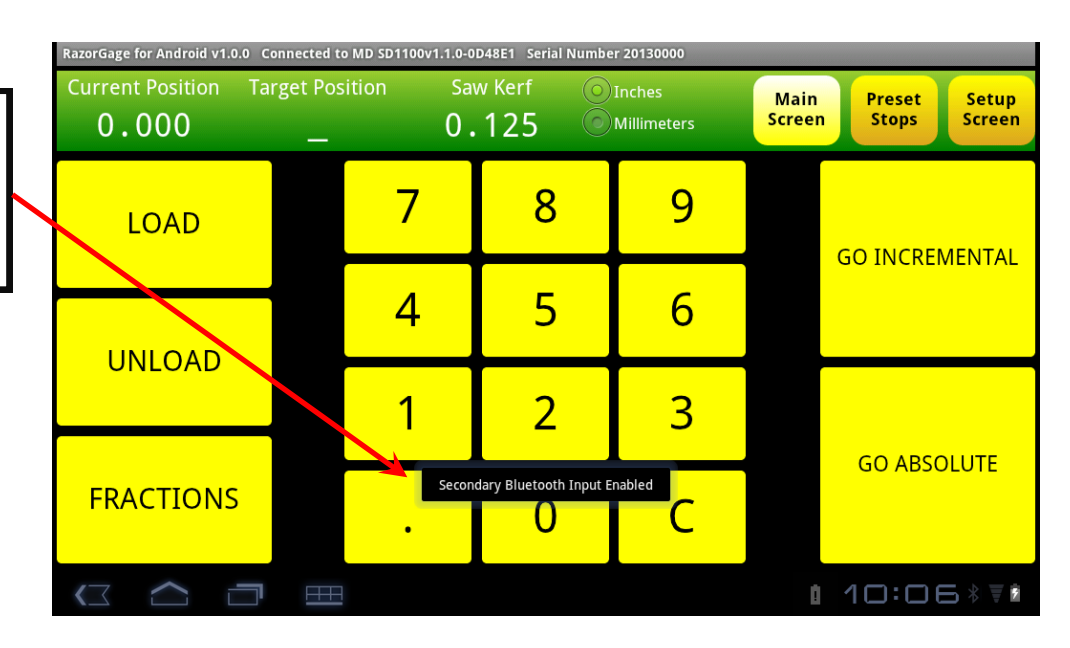